# ECR60X2

# TwinCAT 快速启动指南

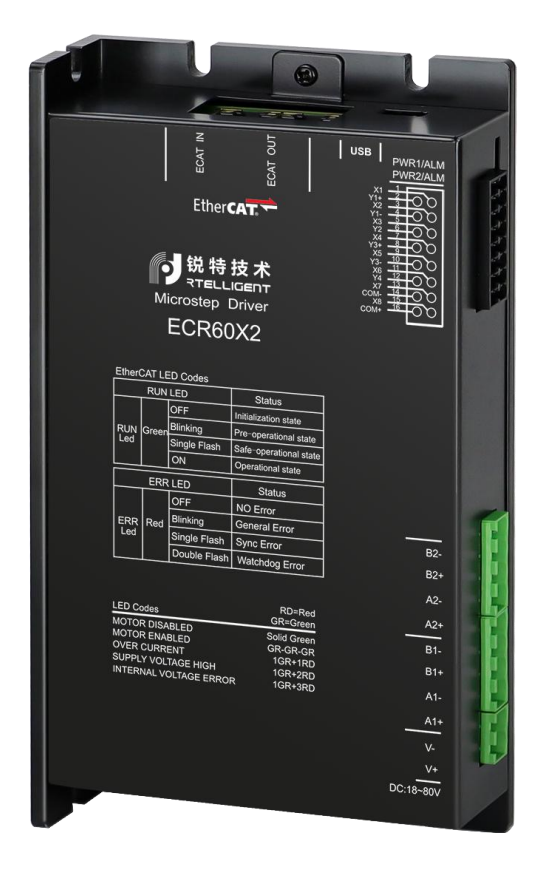

### 深圳锐特机电技术有限公司

# 第一章 TwinCAT3.0 安装

### 1.1 安装条件

操作系统: windows 7 以上, TwinCAT3.0 可以兼容 windows10 操作系统

CPU: 英特尔 CPU

网卡: intel 网卡, 其他厂家网卡可以演示用, 同步控制精度很差

软件版本: <u>TwinCAT V3.1.4022.29</u>

About TwinCAT System

TwinCAT System Service v3.1.0.2306

TwinCAT v3.1.4022.29

1.2 软件安装

正常安装完成以后, 右下角有 TwinCAT 后台

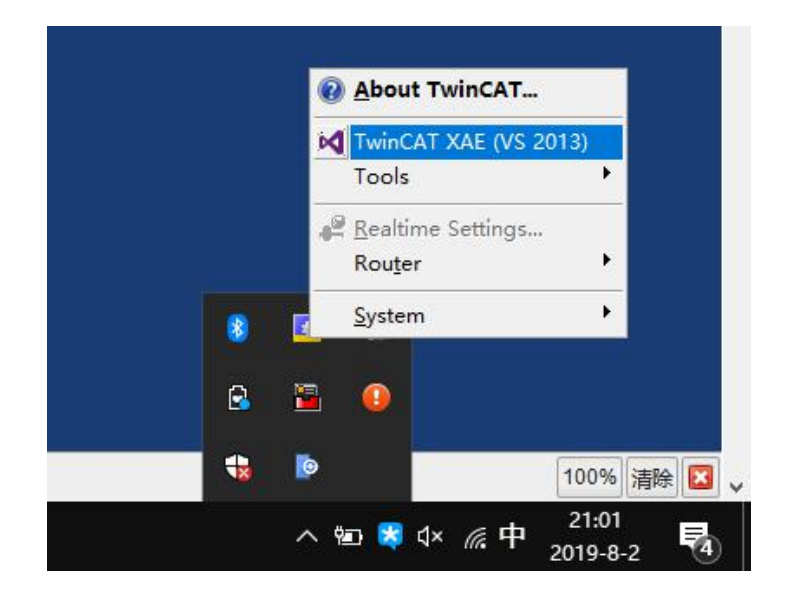

OK

# 第二章 TwinCAT3.0 设置

# 2.1 添加设备描述文件

### 按照图示将 RTELLIGENT TwoAxisStepper.xml 文件拷贝至 TwinCAT 相关路径

|     | 名称                        | 修改日期             | 类型      | 大小     |
|-----|---------------------------|------------------|---------|--------|
| 122 | RTELLIGENT TwoAxisStepper | 2021/11/27 13:39 | XML 源文件 | 228 KB |

# 2.2 新建项目及设置

# 2.2.1 新建项目,如下图:

|                                                                                                    |                                  |                  | 0                                                                    |    | DEURNULL                                                                                                    |
|----------------------------------------------------------------------------------------------------|----------------------------------|------------------|----------------------------------------------------------------------|----|----------------------------------------------------------------------------------------------------|
| New Project                                                                                                    |                                  |                  | ?                                                                    | ×  | Open                                                                                                    |
| ▶ Recent                                                                                                    | Sort by: Default 🔹 🏢 🔝           |                  | Search (Ctrl+E)                                                      | ρ. |                                                                                                    |
| <ul> <li>Installed</li> <li>TwinCAT Measurement<br/>TwinCAT Projects<br/>TwinCAT PLC<br/>TcXaeShell Solution</li> </ul>     | TwinCAT XAE Project (XML format) | TwinCAT Projects | Type: TwinCAT Projects<br>TwinCAT XAE System Manage<br>Configuration |    | Open Project/ Solution New project New TwinCAT Project  Search project templates TwinCAT XAE Project (XML format) TwinCAT Projects TwinCAT Mae Project TwinCAT Measurement More project templates |
| Not finding what you are looking for<br>Open Visual Studio Installer<br>Name:<br>Location:<br>Solution name:<br>ECR60X2Demo | ?<br>bace\ECR60X2Demo\           | •                | Browse<br>✓ Create girectory for solution<br>Add to Soyrce Control   | s  | - Search Error List                                                                                                    |

建立一个 ECR60X2Demo 的项目。

| Solution Explorer                                                                                                    | <b>•</b> ₽× |
|----------------------------------------------------------------------------------------------------|-------------|
| o o 🏠 🗄 + 🐻 - 🗗 🎾 💻                                                                                                    |             |
| Search Solution Explorer (Ctrl+;)                                                                                                    | ρ-          |
| <ul> <li>Solution 'ECR60X2Demo' (1 project)</li> <li>ECR60X2Demo</li> <li>SYSTEM</li> <li>MOTION</li> <li>PLC</li> <li>SAFETY</li> <li>C++</li> <li>ANALYTICS</li> <li>I/O</li> </ul>                                                                                                    |             |
| Te Devices                                                                                                    |             |
| The second second secon |             |

### 2.2.2 添加主站网卡:

在 I/O > Devices 目录下,右键 "Add New Item",如下图所示

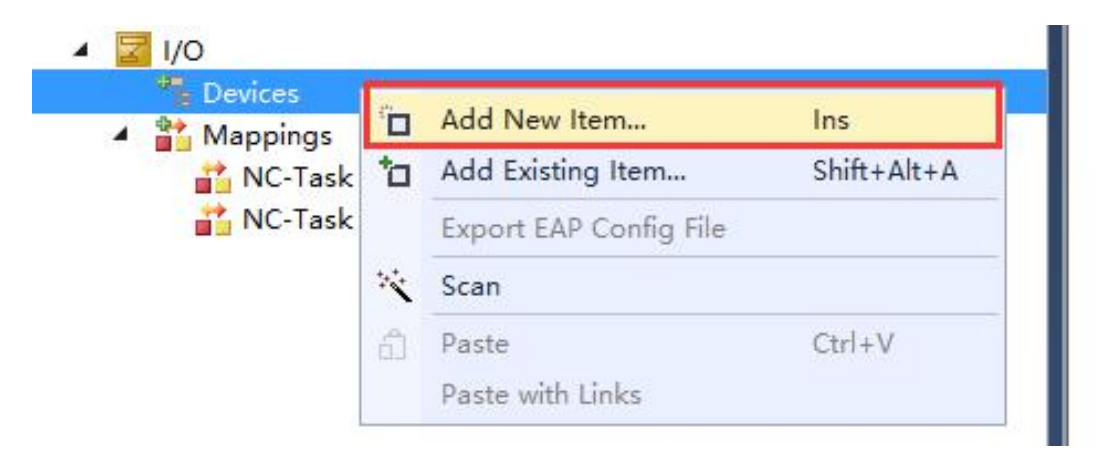

然后添加类型为 EtherCAT > EtherCAT Master,如下图:

| ype: | EtherCAT     EtherCAT Master     EtherCAT Slave     EtherCAT Automation Protocol (Network Variables)     EtherCAT Automation Protocol via EL6601, EtherCAT     EtherCAT Simulation     EtherCAT Simulation | ^ | Ok<br>Cancel                                                |
|------|----------------------------------------------------------------------------------------------------|---|-------------------------------------------------------------|
|      | Profibus DP   Profinet   CANopen   DeviceNet   EtherNet/IP   EtherNet/IP   SERCOS interface   Public   USB   BACnet   Bachoff Hardware                                                                     | ~ | Target Type<br>O PC only<br>O CX only<br>O BX only<br>O All |

### 点击 "OK" 以后, 需要选择使用的网卡:

| Device Found At                                                                                                    | ~                               |
|----------------------------------------------------------------------------------------------------|---------------------------------|
| (none)<br>蓝牙网络连接 (Bluetooth Device (Personal Area Network))<br>WLAN (Qualcomm Atheros AR956x Wireless Network Adapter)<br>本地连接*1 (Microsoft Wi-Fi Direct Virtual Adapter #2)<br><mark>以太网 (Realtek PCIe GBE Family Controller)</mark><br>本地连接*2 (Microsoft Wi-Fi Direct Virtual Adapter) | OK<br>Cancel<br>O Unused<br>All |
|                                                                                                    | Help                            |

### 此处,可能一些电脑不能显示正确的网卡,可以先直接选择 "none"。设置完成后,如下图所示:

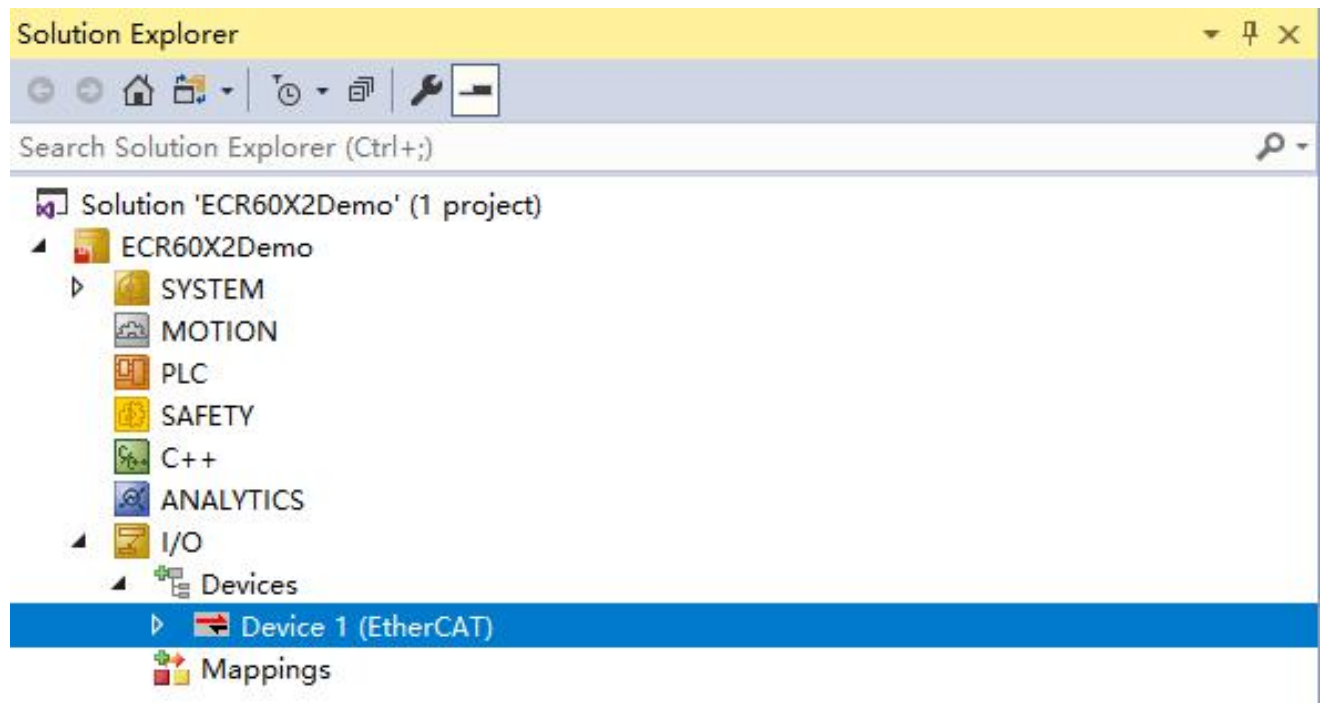

## 2.2.2 安装网卡驱动

| ECR60V200Test - Microsoft Visual Studio                                                                                                    |                                                                                                    | V Quick Launch (Ctrl+Q)                                                                                                    |
|----------------------------------------------------------------------------------------------------|----------------------------------------------------------------------------------------------------|----------------------------------------------------------------------------------------------------|
| HLE EDIT VIEW PROJECT BUILD DEBU                                                                                                    | G TWINCAT TWINSARE PLC TOOLS SCOPE WINDOW HELP<br>フ・マ・ト Attach・ - Release TwinCAT RT (x64) ・ 声<br>・ デ ・ 日 ト = 日 4-6 4 4 日 0 白 田 田 つ                                                                                                    | -   □ / □ ☆ ◎ □ ·<br>C - ◎ □ □ □                                                                                                    |
| Solution Explorer 🔹 👎 🗙                                                                                                    | ECR60V200Test 😕 🗙                                                                                                    | •                                                                                                    |
| Search Solution Explorer (Ctrl+;)<br>Search Solution Explorer (Ctrl+;)<br>Solution 'ECR80V200Test' (1 project)<br>Solution 'ECR80V200Test' (1 project)<br>Solution 'ECR80V200Test' (1 project)<br>SAFETY<br>SAFETY<br>C +<br>Devices<br>SAFETY<br>Devices<br>Mappings | General Adapter       EtherCAT Online       COE - Online       Installation o         ONEtwork Adapter       OOS (NDIS)       PCI       DPRAM         Description:       以太河 (Realtek PCIe GBE Family Controller)       Installation o         Device Name:       \DEVICE\(DSDDBB2x BCCA-4587-AE31-1AC57FBEEC4A)       Installation o         PCI Bus/Slot:       Search       Search         MAC Address:       4c ed fb 0f b6 10       Compatible Devices         IP Address:       00.00 (0.00.0)       Installation o         IP romiscuous Mode (use with Wireshark only)       Uritual Device Names       E### | f TwinCAT RT-Ethernet Adapters     f TwinCAT RT-Ethernet Adapters     plers     plers     update List     Update List     Update List |
|                                                                                                    | O Adapter Reference                                                                                                    |                                                                                                    |

通常安装完驱动以后,再点击"Search"按钮,就可以找到网卡了,如下图所示:

| ECR60V200Test - Microsoft Visual Studio |                                                                                                    |
|-----------------------------------------|----------------------------------------------------------------------------------------------------|
| FILE EDIT VIEW PROJECT BUILD DEB        | UG TWINCAT TWINSAFE PLC TOOLS SCOPE WINDOW HELP                                                                                                 |
| 0-0 🔀 - 🗂 - 🖆 🔐 🔏 🖓 🗇 🗇                 | 🔊 - 😋 - 🕨 Attach 💦 Release - TwinCAT RT (x64) - 🏓 🎜 🚔                                                                                           |
| 🗄 🔛 🧧 🧔 🎓 🔨 🎯 🐛 🛛 <local></local>       |                                                                                                    |
| Solution Explorer 🗾 👻 🕂 🗙               | ECR60V200Test +> ×                                                                                                    |
| 000 (A) 10 - (D) (A) 00                 | General Adapter EtherCAT Online CoE-Online                                                                                                    |
| Search Solution Explorer (Ctrl+;)       | deneral rouper enercy offinite coe-offinite                                                                                                    |
| Solution 'ECR60V200Test' (1 project)    | Active     Adapter                                                                                                    |
| ECR60V200Test                           | ● OS (NDIS) O PCI O DPRAM                                                                                                    |
| SYSTEM     MOTION                       | Description: 以太网 (Realter PCIe GBE Family Controller)                                                                                           |
| III PLC                                 |                                                                                                    |
| SAFETY                                  | Device Maille. UDEvice (UDDDDbb222-BCCARDSOLARSOLARSOLARSOLARSOLARSOLARSOLARSOLAR                                                               |
|                                         | PCI Bus/Slot: Search                                                                                                    |
| Devices                                 | MAC Address: 4c ed fb 0f b6 10 Compatible Devices                                                                                               |
| Device 1 (EtherCAT)                     | IP Address: 0.0.0.0.000                                                                                                    |
| Mappings                                |                                                                                                    |
|                                         | Device Found At                                                                                                    |
|                                         |                                                                                                    |
|                                         | 蓝牙网络连接 (Bluetooth Device (Personal Area Network)) WLAN (Qualcomm Atheros ARe55ix Wireless Network Adapter) Oancel                               |
|                                         | O Adap <u>+ thist first I Microsoft MFF Divers Mittel Adaptor 42</u> Cancer     West V Constant Control For Divers Mittel Adaptor 42     Cancer |
|                                         | Number 4 4-30 12 2 (Microsoft WHPT Direct Vinter Adapter) OUnused                                                                               |
|                                         | OAII                                                                                                    |
|                                         |                                                                                                    |
|                                         |                                                                                                    |
|                                         | Help                                                                                                    |
|                                         |                                                                                                    |
|                                         |                                                                                                    |
|                                         | 1                                                                                                    |

# 2.3 查找驱动器

将驱动器连接好电源,电机与网线。然后在 Device 1 条目中右键,选择"Scan",如下图:

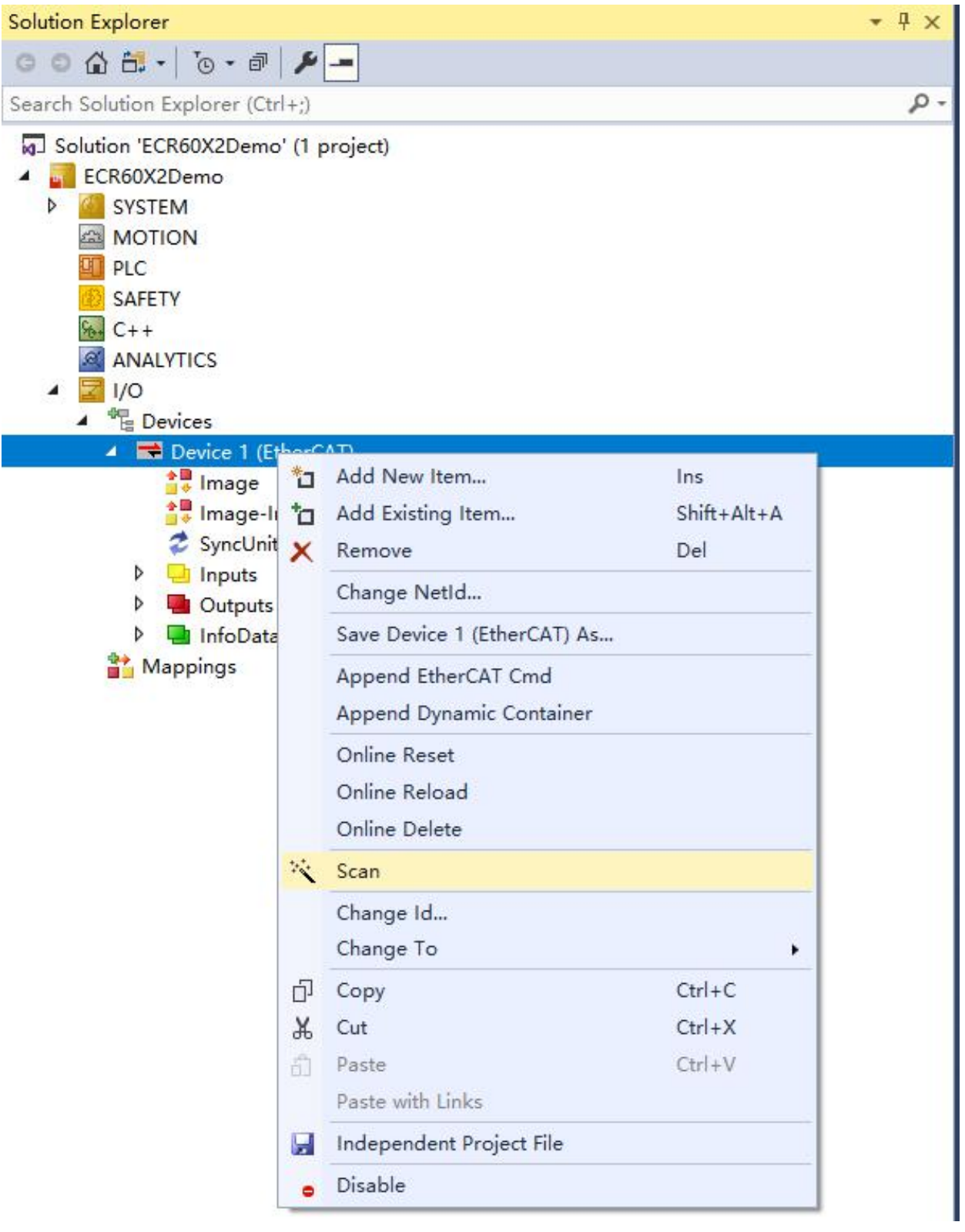

正常情况下,软件提示发现 ECR60X2,并提示是否增加一个对应的运动轴 (NC),如下图所示:

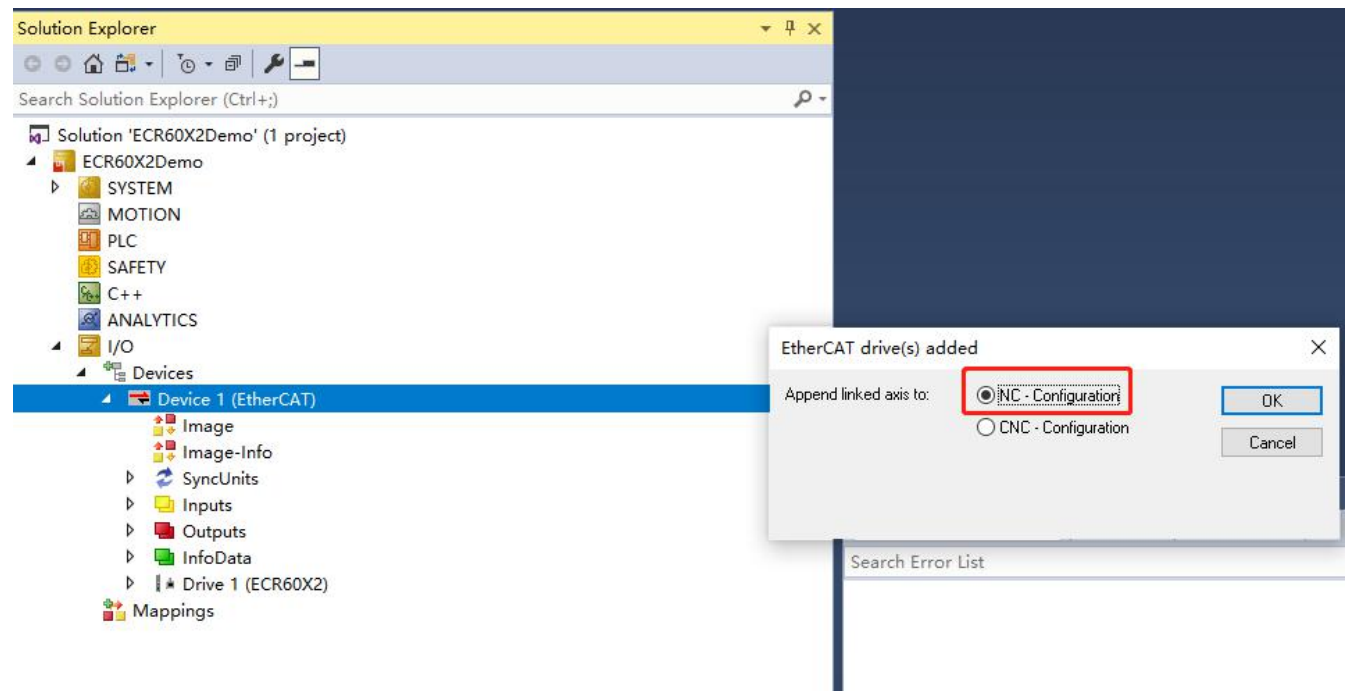

点击 "OK"

此时软件自动添加了两个轴, "Motion > Axes > Axis 1 和 Axis 2"并关联到驱动器 "Drive

1(ECR60X2)"

,项目变成如下所示:

| Solution Explorer                                                         | → Ț 🗙 <mark>ECR60X2Demo 🕫 ×</mark>                                         |  |
|---------------------------------------------------------------------------|----------------------------------------------------------------------------|--|
| ◎ ◎ ☆ ☆ - ] '◎ - ☞   ≯ -                                                  | General Settings Parameter Dynamics Online Functions Coupling Compensation |  |
| Search Solution Explorer (Ctrl+;)                                         |                                                                            |  |
| Solution 'ECR60X2Demo' (1 project)     ECR60X2Demo     GSYSTEM     GOTION | Link To I/O         Drive 1 (ECR60X2) # A           Link To PLC            |  |
| IC-Task 1 SAF                                                             | Axis Type: CANopen DS402/Profile MDP 742 (e.g. EtherCAT CoE Drive) V       |  |
| NC-Task 1 SVB     Image     Tables     Objects     Avis 1     Fr.c        | Unit: mm -> Display (Only)<br>Position: um Odulo<br>Velocity: mm/min       |  |
| ▷ 📲 Drive                                                                 | Result                                                                     |  |
| Las Ctrl                                                                  | Position: Velocity: Acceleration: Jerk:                                    |  |
| <ul> <li>Inputs</li> <li>Outputs</li> </ul>                               | mm mm/s mm/s2 mm/s3                                                        |  |
| ▲ 144 Axis 2<br>▶ \$\$\$\$, Enc<br>▶ ≈+} Drive                            | Axis Cycle Time / Access Divider                                           |  |
| ter Ctrl                                                                  | Divider: 1 Cycle Time (ms): 2.000                                          |  |
| Outputs                                                                   | Modulo:                                                                    |  |

Axis 1 自动链接至 ECR60X2 的 A 通道, 即 1 通道, Axis 2 自动链接到 B 通道, 即 2 通道。

| Solution Explorer                                                                                                    |                                                                            |
|----------------------------------------------------------------------------------------------------|----------------------------------------------------------------------------|
| ◎ ◎ 🏠 📇 -   ™ - 🗃   🖋 🗕                                                                                                    | General Settings Parameter Dynamics Online Functions Coupling Compensation |
| Search Solution Explorer (Ctrl+;)                                                                                                    | ρ.                                                                         |
| Solution 'ECR60X2Demo' (1 project)     ECR60X2Demo     SYSTEM     MOTION                                                                                                    | Link To I/O Drive 1 (ECR60X2) # B                                          |
| <ul> <li>MC-Task 1 SAF</li> <li>NC-Task 1 SVB</li> </ul>                                                                                                    | Axis Type: CANopen DS402/Profile MDP 742 (e.g. EtherCAT CoE Drive) ~       |
| Comparent and the second second seco | Unit: Display (Only)<br>Position:µm Modulo<br>Velocity:mm/min              |
| Þ <b>≃</b> ∐ Drive                                                                                                    | Result                                                                     |
| 1 Ctrl                                                                                                    | Position: Velocity: Acceleration: Jerk:                                    |
| P Inputs     Outputs                                                                                                    | mm mm/s mm/s2 mm/s3                                                        |
| Axis 2                                                                                                    |                                                                            |
| Þ ➡ Drive                                                                                                    | Axis Cycle Time / Access Divider                                           |
| la⊾ Ctrl<br>▷ 🛄 Inputs                                                                                                    | Divider: 1 Cycle Time (ms): 2.000                                          |
| Outputs                                                                                                    | Modulo: 0                                                                  |

# 2.4 驱动器设置

上述步骤成功后,此时驱动器处于"PREOP"状态,驱动器中间的绿色 LED 在快速闪烁。

| State Mach                    | ine                  |                              |                                        |       |  |
|-------------------------------|----------------------|------------------------------|----------------------------------------|-------|--|
| Init                          | В                    | lootstrap                    | 1.1.1.1.1.1.1.1.1.1.1.1.1.1.1.1.1.1.1. | DREOR |  |
| Pre-Op                        | S                    | afe-Op                       | Current State:                         | PREOP |  |
| On                            |                      | lear Error                   | Requested State:                       | PREOP |  |
| - F                           |                      |                              |                                        |       |  |
| DLL Status                    |                      |                              |                                        |       |  |
| Port A:                       | Carrier /            | Open                         |                                        |       |  |
|                               | No Carri             | er / Closed                  |                                        |       |  |
| Port B:                       | A CONTRACTOR OF C    |                              |                                        |       |  |
| Port B:<br>Port C:            | No Carri             | er / Closed                  |                                        |       |  |
| Port B:<br>Port C:<br>Port D: | No Carri<br>No Carri | ier / Closed<br>ier / Closed |                                        |       |  |
| Port B:<br>Port C:<br>Port D: | No Carri<br>No Carri | er / Closed<br>er / Closed   |                                        |       |  |

# 2.4.1 细分与电流设置

步进电机工作最重要的参数为工作电流及细分,参数设置如下:

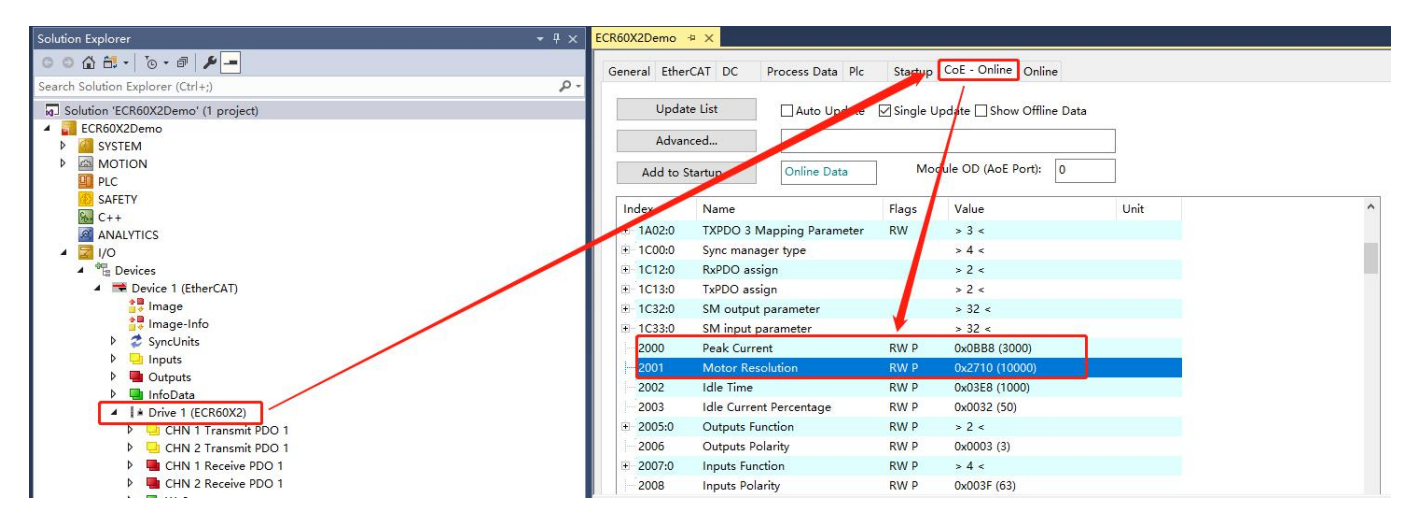

0x2000 对象为轴 1 步进电机运行的正弦峰值电流,单位为 mA,用户需要依据负载设置合适的

电流值。不要超过电机的额定电流。

0x2001 为轴 1 电机运行一转所需要的脉冲数。

轴 2 的设置参数地址 = 轴 1 地址 + 0x800

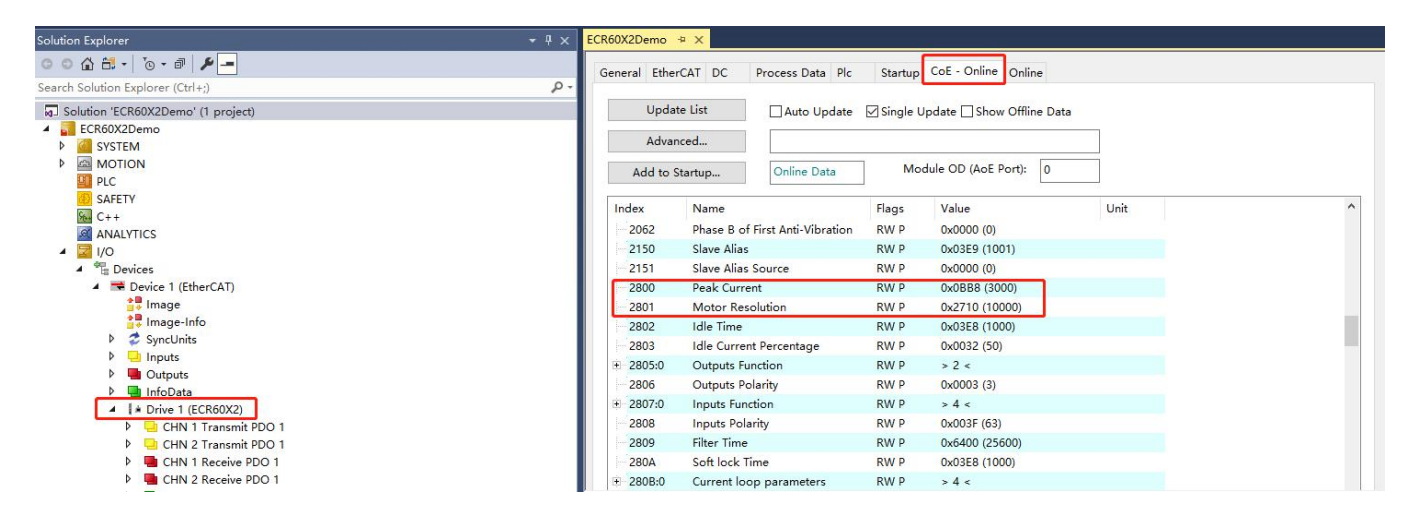

### 2.4.2 保存参数

在对象 0x1010 的第一个子索引 (0x1010:01) 中,写入"1",将会把参数保存至驱动器。

注意: 在保存过程中, 电机将短暂停止输出力矩, 需要注意安全。操作如下图所示:

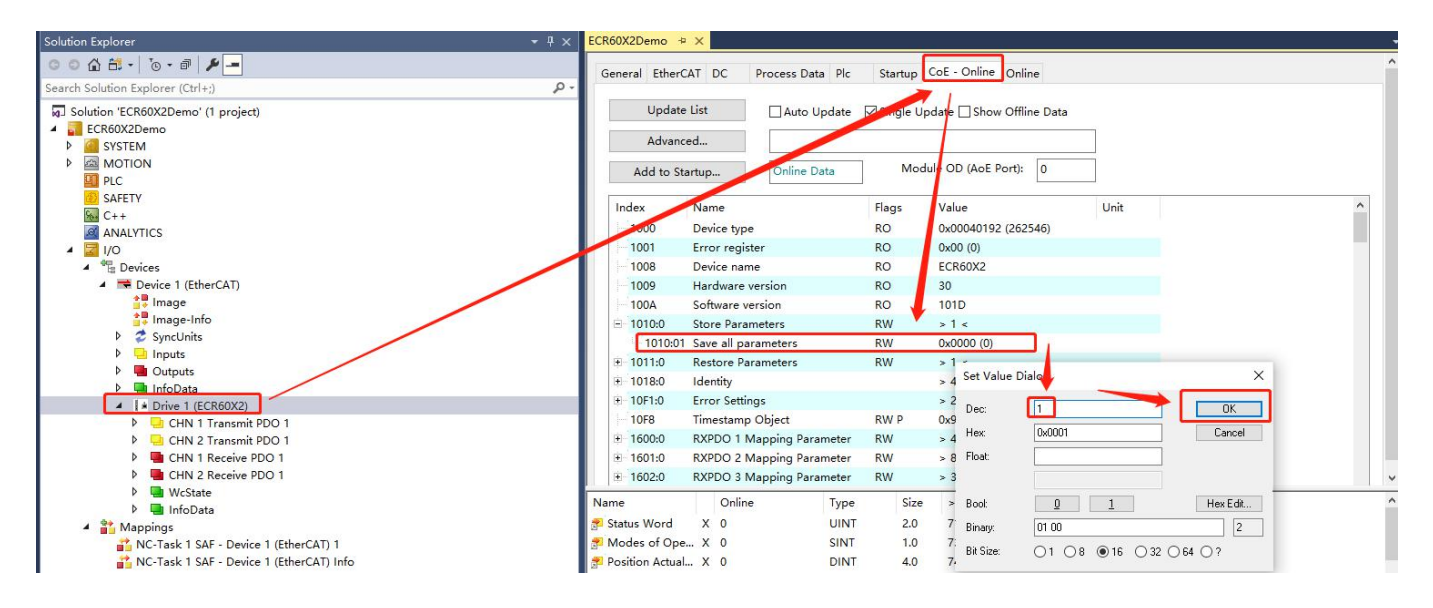

至此,步进电机的基本设置已经完成,可以接入工作模式。

### 2.5 运动控制轴设置

### 2.5.1 编码器设置

步进电机通常并没有编码器反馈,此处的设置任然借用虚拟的编码器设置,依据驱动器的细分及 机械传动机构,设定每一个脉冲对应电机运行的距离。

假设我们使用丝杆传动,导程为10mm,步进驱动器细分为10000脉冲/转。

则每个脉冲运行距离 = 10/10000 = 0.001(mm/inc)

#### 如下图:

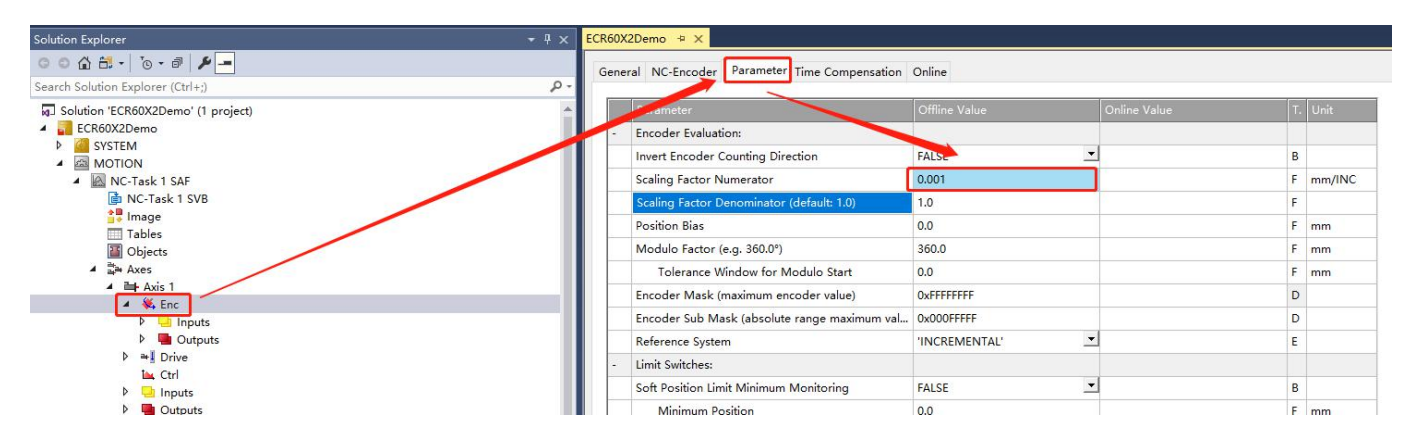

### 2.5.2 设置运动参数

设定好运动速度,加速度等参数,通常步进电机的加减速及最大速度较低,最大速度不超过

3000RPM,即 500mm/s。

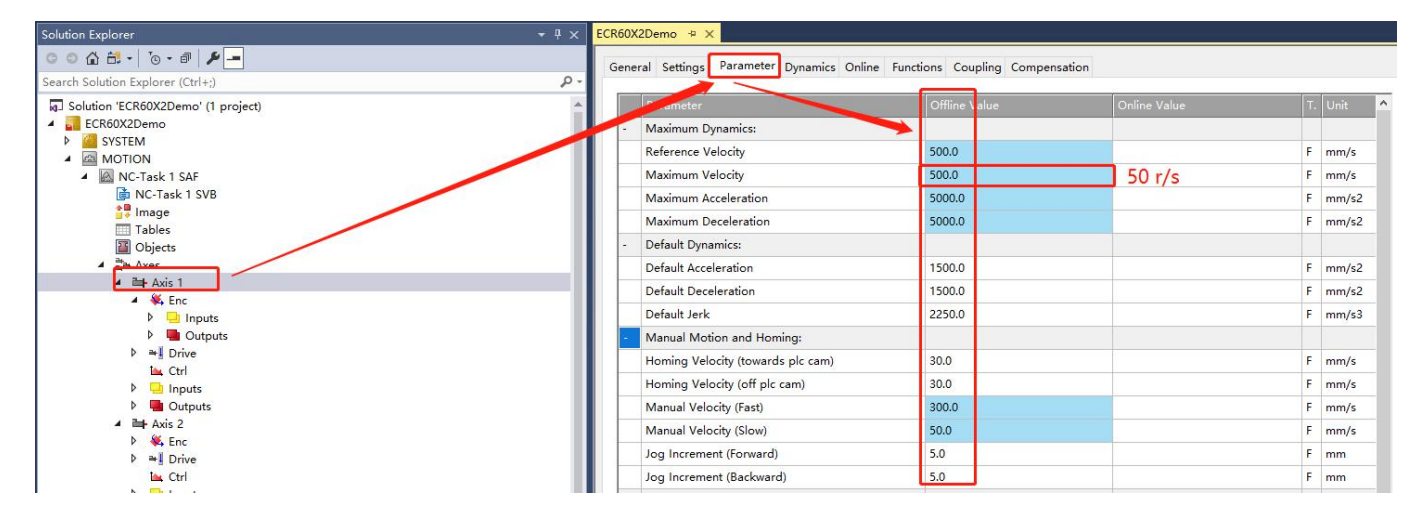

# 2.6 激活设置及运动测试

# 2.6.1 激活

### 按照下图,激活设置:

| CR60X2Demo - TcXaeShell                                      |                   |                            |             |              |                                                                                                    |              |   |       |
|--------------------------------------------------------------|-------------------|----------------------------|-------------|--------------|----------------------------------------------------------------------------------------------------|--------------|---|-------|
| File Edit View Project Build Debug TwinCAT TwinSAFE PLC Team | Scope Tools       | Window Help                |             |              |                                                                                                    |              |   |       |
| 〇 - 〇   記 - 🎦 - 🛀 🔐 🦉 👗 🗇 🍙   ツ - ペ - Release - TwinCAT      | RT (x64)          | - Attach                   | - 1         | START        | - 5. 8                                                                                                    | 🖬 🏛 🍇 🕜 🖻    |   |       |
| Build 4024.11 (Loaded - 1997)                                | + <local></local> |                            |             | -            | - <b>河 } =</b> - <b>- -  </b> + - <b>-</b> + <b>- :</b> + - <b>:</b> + - <b>:</b> + + | OLAMAIDD-    |   |       |
|                                                              |                   | COVOD-mar In M             |             |              |                                                                                                    |              |   |       |
| Solution Explorer                                            | • + ×             | Koukzbemo 👾 X              |             |              |                                                                                                    |              |   |       |
|                                                              |                   | General Settings Parameter | Dynamics (  | Online Funct | tions Coupling Compensation                                                                                                    |              |   |       |
| Search Solution Explorer (Ctrl+;)                            | <i>۹</i> -۹       |                            |             |              |                                                                                                    |              |   |       |
| G Solution 'ECR60X2Demo' (1 project)                         |                   | Parameter                  |             |              |                                                                                                    | Online Value |   | Unit  |
| ECR60X2Demo                                                  |                   | - Maximum Dynamics:        |             |              |                                                                                                    |              |   |       |
| SYSTEM                                                       | - 11              | Reference Velocity         |             |              | 500.0                                                                                                    | 500.0        | F | mm/s  |
| A NC-Task 1 SAF                                              | - 11              | Maximum Velocity           |             |              | 500.0                                                                                                    | 500.0        | F | mm/s  |
| 💼 NC-Task 1 SVB                                              |                   | Maximum Acceleration       |             |              | 5000.0                                                                                                    | 5000.0       | F | mm/s2 |
| 🛟 Image                                                      |                   | Maximum Deceleration       |             |              | 5000.0                                                                                                    | 5000.0       | F | mm/s2 |
| Tables                                                       |                   | Default Duramiau           |             |              | 500010                                                                                                    | 500010       |   |       |
| Objects                                                      |                   | - Default Dynamics:        |             |              | 4500.0                                                                                                    | 4500.0       | - |       |
| ▲ ➡ Axis 1                                                   |                   | Default Acceleration       |             |              | 1500.0                                                                                                    | 1500.0       | F | mm/s2 |
| 🔺 👯 Enc                                                      |                   | Default Deceleration       |             |              | 1500.0                                                                                                    | 1500.0       | F | mm/s2 |
| 👂 😓 Inputs                                                   |                   | Default Jerk               |             |              | 2250.0                                                                                                    | 2250.0       | F | mm/s3 |
| Outputs                                                      |                   | + Manual Motion and Hor    | Activate Co | nfiguration  | ×                                                                                                    |              |   |       |
| ▷ ➡ Drive                                                    |                   | + Fast Axis Stop:          | Project:    | ECR60X2Der   | mo                                                                                                    |              |   |       |
|                                                              |                   | + Limit Switches:          | Tarnet      |              |                                                                                                    |              |   |       |
| Dutputs                                                      |                   | + Monitoring:              | Target      | COCO!>       |                                                                                                    |              |   |       |
| 🔺 🚔 Axis 2                                                   |                   | + Setpoint Generator:      |             |              |                                                                                                    |              |   |       |
| 👂 👯 Enc                                                      |                   | I NCI Parameteri           |             | , C          |                                                                                                    |              |   |       |
| Drive                                                        |                   |                            |             | L            | OK Cancel                                                                                                    |              |   |       |
|                                                              |                   | + Other Settings:          |             |              |                                                                                                    |              |   |       |

此时提示是否进入 "Run Mode"

| Microsoft Visua | l Studio       | ×           |
|-----------------|----------------|-------------|
| ? Restart       | TwinCAT System | in Run Mode |
|                 | 确定             | 取消          |

### 点击"确定"

# 2.6.2 电机使能

此时驱动器 ECR60X2 的相关界面出现两个轴的控制界面,如下图:

| Solution Explorer                                                                                                    | * * × |                                                                                                    |
|----------------------------------------------------------------------------------------------------|-------|----------------------------------------------------------------------------------------------------|
| ○ ○ ☆ ☆ → ○ · ☞ ≯ - Search Solution Explorer (Ctrl+;)                                                                                                    | - م   | General EtherCAT DC Process Data Plc Startup CoE - Online Online NC-B: Online NC-B: Functions NC-A: Functions                                                                                                    |
| Solution 'ECR60X2Demo' (1 project)  Solution 'ECR60X2Demo  MOTION  P G SYSTEM  MOTION  PLC  SAFETY C++  ANALYTICS  NO  POvice 1 (EtherCAT)  Solution  C++  Dovice 1 (EtherCAT)  Solution  P G Dovice 1 (EtherCAT)  P G Dovice 1 (EtherCAT)  P G Dovic | 1     | O.0000Setpoint Position: mm]<br>0.0000Lag Distance (min/max): mm]<br>0.0000Actual Velocity: [mm/s]<br>0.00000.00000.00000.00000.00000.00000.00000.00000.00000.00000.00000.00000.00000.00000.00000.00000.00000.00000.00000.00000.00000.00000.00000.00000.00000.00000.00000.00000.00000.00000.000000.0000000000000000000000000000000000000000000000000000000000000000000000000000000000 |

首先我们使能第一轴,按照下图,设置驱动器:

| 0.0000       Setpoint Position: mm]       0.0000         Lag Distance (min/max): mm]       Actual Velocity: [mm/s]       0.0000         0.0000       0.0000       0.0000         0.0000       0.0000       0.0000         Override:       [%]       Total / Control Output: [%]       Error:         100.0000 %       0.00 / 0.00 %       0 (0x0)         Status (log.)       Status (phys.)       Enabling         Calibrated       Moving Fw       Coupled Mode       Controller         Calibrated       Moving Bw       In Target Pos.       Feed Fw         1       \$00       \$500       Set Enabling         1       \$500       Set Enabling       Set Enabling         1       \$500       Set Enabling       Set Enabling         1       \$500       Set Enabling       Set Enabling         1       \$500       Set Enabling       Set Enabling         0       \$500       \$Set Enabling       \$Set Enabling         0       \$Set Enabling       \$Set Enabling       \$Set Enabling         0       \$Set Enabling       \$Set Enabling       \$Set Enabling         0       \$Set Enabling       \$Set Enabling       \$Set Enabling         0                                                                   | eneral EtherCAT [     | C Proc     | ess Data Pl  | c Startup      | CoE - Online    | Online   | NC-B: Online  | NC-B: Functions | NC-A: Online | NC-A: Functions |
|----------------------------------------------------------------------------------------------------|-----------------------|------------|--------------|----------------|-----------------|----------|---------------|-----------------|--------------|-----------------|
| Lag Distance (min/max):       mm] Actual Velocity:       [mm/s]         0.0000       0.0000       0.0000         Override:       [%]       Total / Control Output:       [%]       Error:         100.000 %       0.00 / 0.00 %       0 (0x0)         Status (log.)       Status (phys.)       Enabling         Calibrated       Moving Fw       Coupled Mode       Controller       Set         Has Job       Moving Bw       In Target Pos.       Feed Fw       2         Controller Kv-Factor:       [mm/s/mm]       Reference Velocity:       Set       Enabling         1       \$500       Set Enabling       UK       OK         1       0       Ocorright       Set Enabling       OK         0       0       Oreginal       Oreginal       OK                                                                                                    |                       |            |              | 0 0000         | Setpoint Pos    | ition:   | mm]           |                 | 1            |                 |
| Lag Distance (min/max):       mm]       Actual Velocity:       [mm/s]       Setpoint Velocity:       [mm/s]         0.0000       0.0000       0.0000       0.0000       0.0000         Override:       [%]       Total / Control Output:       [%]       Error:         100.0000 %       0.00 / 0.00 %       0 (0x0)         Status (log.)       Status (phys.)       Enabling         Ready       NOT Moving       Coupled Mode       Controller       Set         In Target Pos.       In Target Pos.       Feed Fw       Feed Bw       Peed Bw         Controller Kv-Factor:       [mm/s/mm]       Reference Velocity:       Set Enabling       4       X         1       \$00       Target Velocity:       0       Output:       Output:       Outpu:       Output:       Out |                       |            |              | 0.0000         |                 | C        | 0.0000        |                 |              |                 |
| 0.0000 (0.000, 0.000)       0.0000       0.0000         Override:       [%]       Total / Control Output:       [%]       Error:         100.0000 %       0.00 / 0.00 %       0 (0x0)         Status (log.)       Status (phys.)       Enabling         Ready       NOT Moving       Coupled Mode       Controller       Set       2         Has Job       Moving Fw       In Target Pos.       Feed Fw       2         Controller Kv-Factor:       [mm/s/mm]       Reference Velocity:       Set Enabling       4         1       \$00       Target Velocity:       Set Enabling       4       X         1       \$00       Output:       OK       Cancel       Override [%]:       Cancel         0       Override [%]:       Cancel       Override [%]:       Cancel       Override [%]:       Cancel                                                                                                    | Lag Distance (min/m   | ax): mm]   | Actual Veloc | ity: [mm/s     | ] Setpoint Velo | ocity: [ | mm/s]         |                 |              |                 |
| Dverride:       [%]       Total / Control Output:       [%]       Error:         100.0000 %       0.00 / 0.00 %       0 (0x0)         Status (log.)       Status (phys.)       Enabling         Calibrated       Moving Fw       In Target Pos.       Controller       Set         Has Job       Moving Bw       In Pos. Range       Feed Fw       Set Enabling         Controller Kv-Factor:       [mm/s/mm]       Reference Velocity:       Set Enabling       4         Target Position:       [mm]       Target Velocity:       DK       DK         0       Image Velocity:       O       Controller       DK         0       Image Velocity:       O       Controller       DK         0       Image Velocity:       O       Controller       DK                                                                                                    | 0.0000 (0.0           | 00, 0.000) |              | 0.0000         |                 | C        | 0.0000        |                 |              |                 |
| 100.0000 %       0.00 / 0.00 %       0 (0x0)         Status (log.)       Status (phys.)       Enabling         Ready       NOT Moving       Coupled Mode       Controller       Set       2         Calibrated       Moving Fw       In Target Pos.       Feed Fw       2         Has Job       Moving Bw       In Pos. Range       Feed Bw       2         Controller Kv-Factor:       [mm/s/mm]       Reference Velocity:       3       3         1       ↓       500       Set Enabling       4       ×         1       ↓       500       Set Enabling       4       ×         1       ↓       0       Other Position:       0K       Cancel         0       ↓       0       Override [%]:       0       Cancel                                                                                                    | Dverride:             | [%]        | Total / Cont | rol Output: [% | ] Error:        |          |               |                 |              |                 |
| Status (log.)       Status (phys.)       Enabling         Ready       NOT Moving       Coupled Mode       Controller       2         Calibrated       Moving Fw       In Target Pos.       Feed Fw       2         Has Job       Moving Bw       In Pos. Range       Feed Bw       2         Controller Kv-Factor:       [mm/s/mm]       Reference Velocity:       Set Enabling       4         1       ↓       500       Set Enabling       4       ×         1       ↓       500       Set Enabling       4       ×         0       ↓       0       Ocontroller       OK       Cancel         0       ↓       0       Override [%]:       Cancel                                                                                                    | 10                    | 0.0000 %   |              | 0.00 / 0.00 %  |                 | C        | (0x0)         |                 |              |                 |
| □ Ready       ☑ NOT Moving       □ Coupled Mode.       □ Controller       Set       2         □ Calibrated       □ Moving Fw       □ In Target Pos.       □ Feed Fw       2         □ Has Job       □ Moving Bw       □ In Pos. Range       □ Feed Bw       2         Controller Kv-Factor:       [mm/s/mm]       Reference Velocity:       3       Set Enabling       4       ×         1       ↓       500       ✓ Controller       ○ K       ○ Controller       ○ K       ○ Controller         1       ↓       0       ○ Controller       ○ K       ○ Controller       ○ K         0       ↓       0       ○ Controller       ○ K       ○ Controller       ○ K         0       ↓       0       ○ Controller       ○ K       ○ Controller       ○ K         0       ↓       0       ○ Controller       ○ K       ○ Controller       ○ K                                                                                                    | Status (log.)         |            | Status       | (phys.)        | Enabling        |          |               |                 |              |                 |
| □ Calibrated       □ Moving Fw       □ In Target Pos.       □ Feed Fw       □         □ Has Job       □ Moving Bw       □ In Pos. Range       □ Feed Bw       □         Controller Kv-Factor:       [mm/s/mm]       Reference Velocity:       Set Enabling       4       ×         1       ↓       500       □       □       □       □       □       □       □       □       □       □       □       □       □       □       □       □       □       □       □       □       □       □       □       □       □       □       □       □       □       □       □       □       □       □       □       □       □       □       □       □       □       □       □       □       □       □       □       □       □       □       □       □       □       □       □       □       □       □       □       □       □       □       □       □       □       □       □       □       □       □       □       □       □       □       □       □       □       □       □       □       □       □       □       □       □       □       □       □                                                                                                    | 🗌 Ready 🛛 🗹           | NOT Movir  | ig Co        | upled Mode     |                 | er S     | et            |                 |              |                 |
| □ Has Job       □ Moving Bw       □ In Pos. Range       □ Feed Bw         Controller Kv-Factor:       [mm/s/mm]       Reference Velocity:       3 · · · · · · · · · · · · · · · · · · ·                                                                                                    | Calibrated            | Moving Fw  | 🗌 İn 🗍       | larget Pos.    | Feed Fw         |          | 2             |                 |              |                 |
| Controller Kv-Factor:       [mm/s/mm]       Reference Velocity:       3.         1       ↓       500       Set Enabling       4       ×         Target Position:       [mm]       Target Velocity:       0       OK       OK         0       ↓       0       ✓ Controller       OK       Cancel         0verride [%]:       0       Override [%]:       Verride [%]:       Verride [%]:                                                                                                    | Has Job               | Moving Bw  | 🗌 In f       | os. Range      | Feed Bw         |          |               |                 |              |                 |
| Controller Kv-Factor:       Imm/s/mm/       Reference Velocity:       Set Enabling       4       ×         1       500       Imm/s/mm/       Target Velocity:       Set Enabling       4       ×         1       500       Imm/s/mm/       Target Velocity:       Imm/s/mm/       0K       Imm/s/mm/       0K         0       Imm/s/mm/       0       Imm/s/mm/       0K       Imm/s/mm/       0K         0       Imm/s/mm/       0       Imm/s/mm/       0K       Imm/s/mm/       0K         0       Imm/s/mm/       0       Imm/s/mm/       0K       Imm/s/mm/       0K         0       Imm/s/mm/       0       Imm/s/mm/       0K       Imm/s/mm/       0K         0       Imm/s/mm/       0       Imm/s/mm/       0K       Imm/s/mm/       0K         0       Imm/s/mm/       0       Imm/s/mm/       0K       Imm/s/mm/       0K       Imm/s/mm/         0       Imm/s/mm/       0       Imm/s/mm/       Imm/s/mm/       0K       Imm/s/mm/       0K       Imm/s/mm/                                                                                                    |                       |            |              |                |                 |          | 2             |                 |              |                 |
| 1     500       Target Position:     [mm]       0     ↓       0     ↓       0     ↓       0     ↓       0     ↓       0     ↓       0     ↓       0     ↓       0     ↓       0     ↓       0     ↓       0     ↓       0     ↓       0     ↓                                                                                                    | Controller Kv-Factor: | [mm        | /s/mm]       | Reference V    | elocity:        |          | Set Enabling  | 4 >             | <            |                 |
| Target Position:     [mm]     Target Velocity:     ☑ Controller     OK       0     ☑     ☑     ☑     ☑       0     ☑     ☑     ☑       0     ☑     ☑     ☑       0     ☑     ☑     ☑       0     ☑     ☑     ☑       0     ☑     ☑     ☑                                                                                                    | 1                     |            | +            | 500            |                 |          |               |                 | -            |                 |
| 0 Urride [%]:                                                                                                    | Target Position:      |            | [mm]         | Target Veloo   | ity:            |          | Controller    | ОК              |              |                 |
| Override [%]:                                                                                                    | 0                     |            | L            | 0              |                 |          |               | Cancel          | 1            |                 |
| Uvernee [3]:                                                                                                    |                       |            |              |                |                 | -        |               |                 | 1            |                 |
|                                                                                                    |                       |            |              |                |                 |          | Uverride [%]: | 7               | 1            |                 |

此时第一个电机使能,这一步驱动器将完成锁轴,参数自识别功能,然后进入等待命令状态。 类似的步骤,下一步使能第二个轴:

| 860X2Demo +⊨ 2                                  | ×                    |                               |                             |                                                            |                                              | _                    |                            |          |              |              |                 |
|-------------------------------------------------|----------------------|-------------------------------|-----------------------------|------------------------------------------------------------|----------------------------------------------|----------------------|----------------------------|----------|--------------|--------------|-----------------|
| eneral EtherCA                                  | T DC                 | Proc                          | ess Data                    | Plc Startup (                                              | CoE - Online Onlin                           | e NC-B               | : Online                   | NC-B: Fu | nctions      | NC-A: Online | NC-A: Functions |
|                                                 |                      |                               |                             | 0.0000                                                     | Setpoint Position:                           | mm]<br>0.0000        | 1                          |          |              |              |                 |
| Lag Distance (mi                                | n/max):              | mm]                           | Actual Velo                 | ocity: [mm/s]                                              | Setpoint Velocity:                           | [mm/s]               |                            |          |              |              |                 |
| 0.0000                                          | (0.000, 0            | 0.000)                        |                             | 0.0000                                                     | and the second second                        | 0.0000               |                            |          |              |              |                 |
| Override:                                       |                      | [%]                           | Total / Co                  | ntrol Output: [%]                                          | Error:                                       |                      |                            |          |              |              |                 |
|                                                 | 0.00                 | 00 %                          |                             | 0.00 / 0.00 %                                              |                                              | 0 (0x0)              |                            |          |              |              |                 |
| Status (log.)<br>Ready<br>Calibrated<br>Has Job | ⊠ NO<br>□ Mo<br>□ Mo | T Movin<br>ving Fw<br>ving Bw | Statu<br>ng C<br>Ir<br>v Ir | us (phys.)<br>oupled Mode<br>1 Target Pos.<br>1 Pos. Range | Enabling<br>Controller<br>Feed Fw<br>Feed Bw | Set                  | 2                          |          |              |              |                 |
| Controller Kv-Fac                               | ctor:                | [mm                           | /s/mm]                      | Reference Ve                                               | locity:                                      | r 3.                 |                            |          |              |              |                 |
| 1                                               |                      |                               | t                           | 2200                                                       |                                              | Set Er               | nabling                    | 4        | >            | <            |                 |
| Target Position:<br>0                           |                      |                               | [mm]                        | Target Veloci                                              | ty:                                          | ✓ Co<br>✓ Fe<br>✓ Fe | ntroller<br>ed Fw<br>ed Bw |          | OK<br>Cancel |              |                 |
| F1 F2                                           | F                    | <b>+</b><br>-3                | <b>++</b><br>F4             |                                                            | R<br>F8                                      | Overri<br>0          | de [%]:                    |          | All          | ]            |                 |

# 2.6.3 运动测试

### 按照下图提示, 点动控制电机运行

|                            | 0.0000                      | Setpoint Position: mm] 0.0000                |                |  |
|----------------------------|-----------------------------|----------------------------------------------|----------------|--|
| ag Distance (min/max): mm] | Actual Velocity: [mm/s]     | Setpoint Velocity: [mm/s]                    |                |  |
| 0.0000 (0.000, 0.000)      | 0.0000                      | 0.0000                                       |                |  |
| verride: [%]               | Total / Control Output: [%] | Error:                                       |                |  |
| 100.0000 %                 | 0.00 / 0.00 %               | 0 (0x0)                                      |                |  |
| Status (log.)              | Status (phys.)              | Enabling                                     |                |  |
| Ready NOT Movir            | ng Coupled Mode             | Controller Set                               |                |  |
| Calibrated Oving Fw        | In Target Pos.              | Feed Fw                                      |                |  |
| Has Job Moving Bw          | In Pos. Range               | Feed Bw                                      |                |  |
| ontroller Kv-Factor: [mm   | /s/mm] Reference Ve         | locity: [mm/s]                               |                |  |
|                            | 500                         | 1                                            |                |  |
| arget Position:            | [mm] Target Veloci          | ty: [mm/s]                                   |                |  |
| 00                         | 1                           |                                              | 依据指定的速度运行全指定位置 |  |
|                            |                             |                                              |                |  |
| F1 F2 F3                   | ++ ↔ Ø<br>F4 F5 F6          | $\mathbf{R} \rightarrow \mathbf{F}$<br>F8 F9 |                |  |

### 按照下图设置,可以让电机在0和5mm的位置之间以1mm/s的速度来回正反转测试:

|                    |                 |        | and a Deck                       |                |  |
|--------------------|-----------------|--------|----------------------------------|----------------|--|
|                    | 19.1            | 760    | elpoint Position: [mm<br>19.1651 | ו <u>ן</u><br> |  |
| xtended Start      |                 |        |                                  |                |  |
| Start Mode:        | Reversing Seque | ence 🗸 | Start                            |                |  |
| Target Position1:  | 0               | [m n]  | Stop                             |                |  |
| Target Velocity:   | 1               | [mm/s] |                                  |                |  |
| Target Position2:  | 5               | [m]    |                                  |                |  |
| Idle Time:         | 0.5             | s      | Last Time: [s]                   |                |  |
|                    |                 |        | 22.94000                         |                |  |
| aw Drive Output    |                 |        |                                  |                |  |
| Output Mode:       | Percent         | ~      | Change                           |                |  |
| Output Value:      | 0               | [%]    | Stop                             |                |  |
| et Actual Position |                 |        |                                  |                |  |
| Absolute ~         | 0               |        | Set                              |                |  |
| et Target Position |                 |        |                                  |                |  |
| Absolute v         | 0               |        | Set                              |                |  |

# 第三章 PLC 编程控制 ECR60X2

本章节利用 TwinCAT3.0 环境,设计了一个 PLC 程序。实现 ECR60X2 的两轴电机运行及 IO 功能测试。

## 3.1 添加 PLC 项目

在项目的 PLC 目录下,右键, Add New Item。

| Solution Explorer                                                                                                    |          | • 4 ×                              | ECR60X2Demo 🕫 🗙           |                                       |        |  |  |
|----------------------------------------------------------------------------------------------------|----------|------------------------------------|---------------------------|---------------------------------------|--------|--|--|
| ○     ○     □     □     □     □     □       Search Solution Explorer (Ctrl+)                                                               |          | 0                                  | General Pl                | c Settings                            |        |  |  |
| <ul> <li>Solution 'ECR60X2Demo' (1 project)</li> <li>Solution 'ECR60X2Demo</li> <li>ECR60X2Demo</li> <li>SYSTEM</li> <li>MOTION</li> </ul> |          |                                    | 01                        | TwinCAT System M<br>v3.1 (Build 4321) | anager |  |  |
| PLC<br>SAFETY<br>C++                                                                                                    | *ם<br>*ם | Add New I<br>Add Existin           | item<br>ng Item           | T I OLT DI A O<br>Ins<br>Shift+A      | Alt+A  |  |  |
| ANALYTICS                                                                                                    | ,aj      | Add Project<br>Paste<br>Paste with | ct from Source (<br>Links | Control<br>Ctrl+V                     |        |  |  |
| Image                                                                                                    |          | Hide PLC (                         | Configuration             |                                       |        |  |  |

在弹出框设置项目,我们选择 Standard PLC Project,其他使用默认设置,点击 "Add"完成

PLC 项目的添加。

| Add New Item - ECR60X2Demo |                                          | ? ×                                            |
|----------------------------|------------------------------------------|------------------------------------------------|
| ▲ Installed                | Sort by: Default                         | Search (Ctrl+E)                                |
| Plc Templates              | Standard PLC Project                     | Plc Templates                                  |
|                            | Empty PLC Project                        | Plc Templates containing a task and a program. |
|                            |                                          |                                                |
|                            |                                          |                                                |
| ne <u>N</u> ame: Untitled1 |                                          |                                                |
| Location: D:\TwCatworks    | pace\ECR60X2Demo\ECR60X2Demo\ECR60X2Demo | ⊳\ <u>B</u> rowse                              |
|                            |                                          | Add                                            |

## 3.2 **添加相关库**

在这一项目中,我们使用 EtherCAT 总线实现运动控制,并添加一个 HMI 界面控制测试的启停。 所以会用到下列模块。

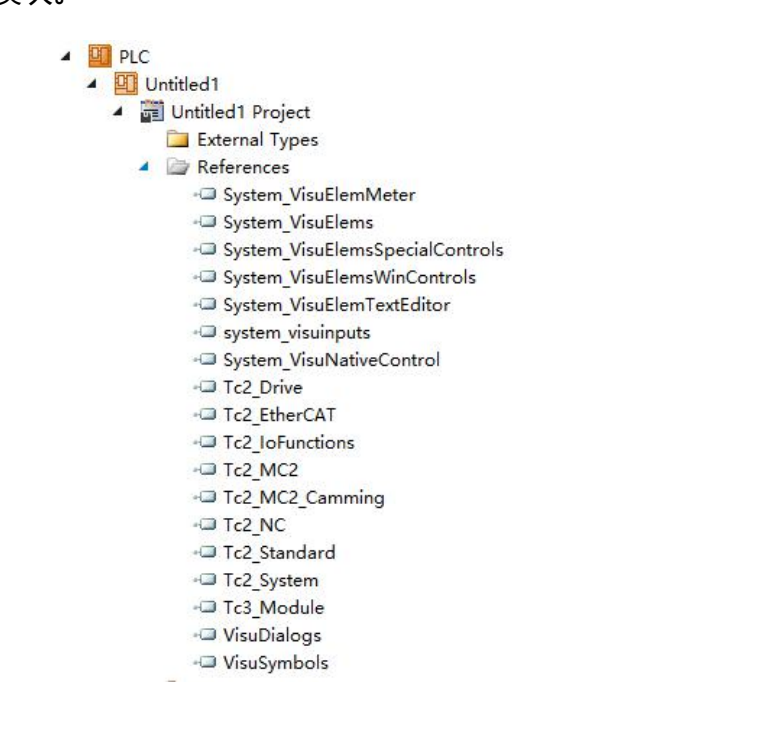

在 References 目录上点击右键,选择 "Add library...",逐一添加上图所示的库文件。

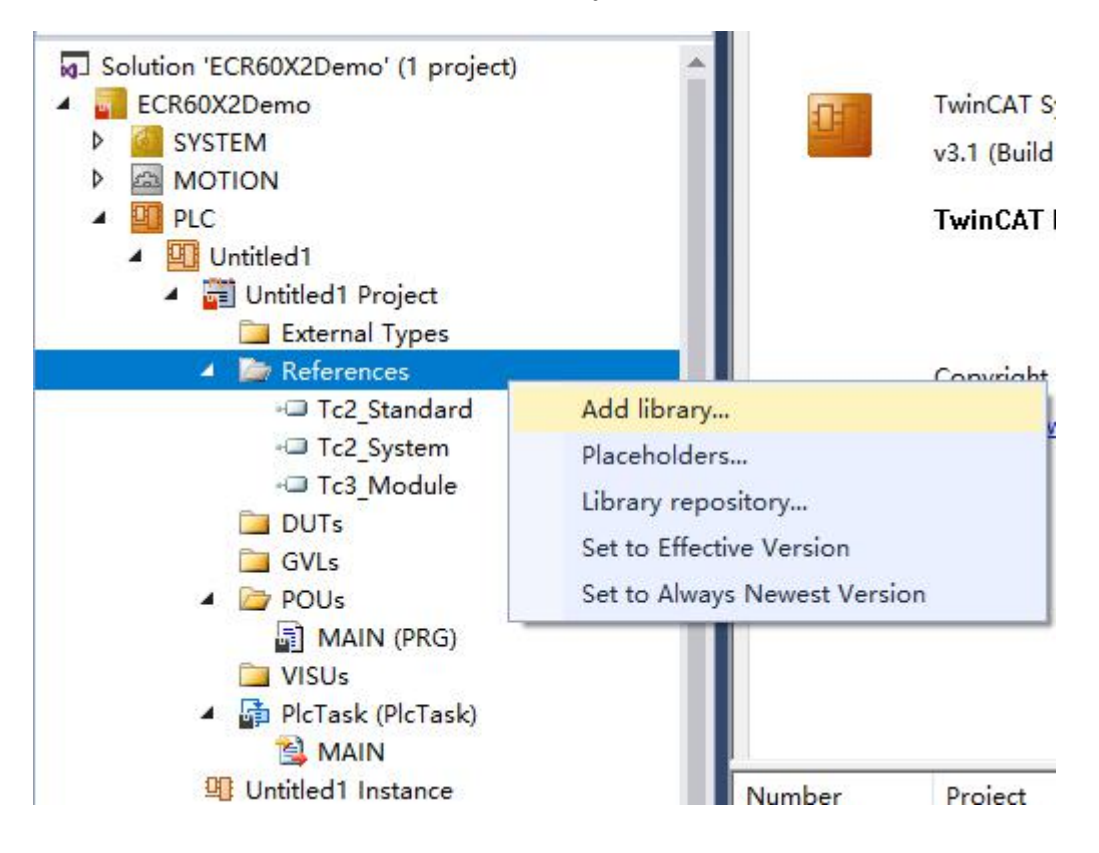

### 3.3 程序

# 3.4 **关联输入输出**

默认 TwinCAT 已经将运动控制相关 PDO 映射好,我们需要将 Axis1 连接至驱动器正确的1 通道。

将 Axis2 连接至驱动器正确的 2 通道。下图是输入映射,输出映射原理相同

| Solution Explorer 🛛 👻                                                                                                    |                                                                                                    | R60X2Demo  ᡎ 🗙                                                                  |                         |                                                                                                    |                                                               |                                                                                                    |
|----------------------------------------------------------------------------------------------------|----------------------------------------------------------------------------------------------------|---------------------------------------------------------------------------------|-------------------------|----------------------------------------------------------------------------------------------------|---------------------------------------------------------------|----------------------------------------------------------------------------------------------------|
|                                                                                                    | Variable Flags                                                                                            | Online Online List                                                              |                         |                                                                                                    |                                                               |                                                                                                    |
| Search Solution Explorer (Ctrl+;)<br>GVLs<br>MAIN (PRG)<br>VISUs<br>MAIN<br>MAIN<br>MAIN<br>MIN<br>Untitled1.tmc<br>Untitled1 Instance                                                                                                    | Name:<br>Type:<br>Group:<br>Address:                                                                      | MAIN.Axis1.NcToPlc<br>MC.NCTOPLC_AXIS_REF<br>PlcTask Inputs<br>396016 (0x60AF0) | Size:<br>User ID:       | 256.0<br>0                                                                                                    |                                                               |                                                                                                    |
| <ul> <li>PicTask Inputs</li> <li>P. MAIN.Axis1.NcToPlc</li> <li>MAIN.Axis2.NcToPlc</li> <li>MAIN.DigtialInputAxis1</li> <li>MAIN.DigtialInputAxis2</li> </ul>                                                                                                    | Comment:                                                                                                  |                                                                                 | Attach Variab           | ole MAIN.Axis1.NcToPl                                                                                                   | c (Input)                                                     | X<br>Show Variables                                                                                                    |
| <ul> <li>PicTask Outputs</li> <li>MAIN.Axis1.PicToNc</li> <li>MAIN.Axis2.PicToNc</li> <li>MAIN.PhysicalOutputsAxis1</li> <li>MAIN.PhysicalOutputsAxis2</li> <li>SAFETY</li> <li>SAFETY</li> <li>C++</li> <li>ANALYTICS</li> <li>I/O</li> <li>PicTask Outputs</li> </ul> | Error List<br>Entire Solution<br>Descripti<br>Build con<br>generate<br>Generate<br>Import sy<br>The appli | O Errors     A                                                                  | NCTio<br>NCTio<br>NCTio | ask 1 SAF<br>kes<br>f <sup>er</sup> kis 1<br><mark>fer foPic &gt; QB 00. k</mark><br>kans 2<br><b>fo</b> Pic > QB 336.0 | MC.NCTOPLC_AXIS_REF [256.0]<br>), MC.NCTOPLC_AXIS_REF [256.0] | Exclude disabled  Exclude same Image  Sout by Address Sout by Address Show Variable Groups Collapse last Level  Show Variable Types Matching Type Alt June a |

| Solution Explorer                                                          | • ¶ ×      | MAIN ECR                      | R60X2Demo  ≄  ×           |                |                          |                            |                     |
|----------------------------------------------------------------------------|------------|-------------------------------|---------------------------|----------------|--------------------------|----------------------------|---------------------|
| ○ ○ 🏠 🗄 - Š - ฮ   🗡 🗕                                                      |            | Variable Flags                | Online Online List        |                |                          |                            |                     |
| Search Solution Explorer (Ctrl+;)                                          | <i>-</i> م |                               |                           |                |                          |                            |                     |
| GVLs                                                                       | *          | Name:                         | MAIN.Axis2.NcToPlc        |                |                          |                            |                     |
| A DOUS<br>MAIN (PRG)                                                       |            | Туре:                         | MC.NCTOPLC_AXIS_REF       |                |                          |                            |                     |
| 🔁 VISUs                                                                    |            | Group:                        | PlcTask Inputs            | Size:          | 256.0                    |                            |                     |
| MAIN                                                                       |            | Address:                      | 397144 (0x60F58)          | User ID:       | 0                        |                            |                     |
| <ul> <li>Untitled1 Instance</li> <li>PlcTask Inputs</li> </ul>             |            | Linked to                     |                           |                |                          |                            |                     |
| MAIN.Axis1.NcToPlc                                                         |            | Comment:                      |                           | 🔳 Attach Varia | ble MAIN.Axis2.NcToPlc ( | (Input)                    | ×                   |
| <ul> <li>MAIN.DigtialInputAxis1</li> <li>MAIN.DigtialInputAxis2</li> </ul> |            |                               |                           | Search:        |                          | ×                          | Show Variables      |
| PlcTask Outputs     MAIN Axis1 PlcToNc                                     |            | Error List                    |                           | NC-T           | ask 1 SAF                |                            | Exclude disabled    |
| MAIN.Axis2.PlcToNc                                                         |            | Entire Solution               | - 😣 0 Errors              | ⊡- <u>%</u> A  | xes<br>≱Axis 2           | 1                          | Exclude same Image  |
| MAIN.PhysicalOutputsA                                                      | xis1       | Descriptio                    | on 🔺                      |                | 🗣 ToPle > QB 336.0, M    | MC.NCTOPLC_AXIS_REF (256.0 | Show Tooltips       |
| MAIN.PhysicalOutputsA                                                      | xis2       | <ol> <li>Build com</li> </ol> | plete 0 errors, 0 warning |                |                          |                            | Son by Address      |
| SAFELY<br>SAFELY                                                           |            | 1 generate                    | boot information          |                |                          |                            | Collapse last Level |
| ANALYTICS                                                                  |            | () Generate                   | TMC information           |                |                          |                            | Show Variable Types |

我们需要将驱动器的 IO 设置好。我们利用驱动器的 4 路输出,将每路输出信号用于控制两个输入端口。

Y1 输出控制 X1、X5 并联, Y2 输出控制 X2、X6 并联, Y3 输出控制 X3、X7 并联, Y4 输出控制 X4、X8 并联, 这里需要将输出控制对象添加至 PDO。

| IN          | E      | CR60X   | 2Dem | o 🕆 X   |            |            |              |           |              |            |          |              |                 |  |
|-------------|--------|---------|------|---------|------------|------------|--------------|-----------|--------------|------------|----------|--------------|-----------------|--|
| enera       | l Eth  | erCAT   | DC   | Proces  | s Data Plc | Startup    | CoE - Online | Online    | NC-B: Online | e NC-B: Fu | inctions | NC-A: Online | NC-A: Functions |  |
| Sync I      | Manag  | ler:    |      |         | PDO List:  |            |              |           |              |            |          |              |                 |  |
| SM          | Size   | Тур     | e F  | lags    | Index      | Size       | Name         |           | Flags        | SM         | SU       |              |                 |  |
| 0           | 64     | Mb      | x    |         | 0x1A10     | 11.0       | CHN 2 Transr | nit PDO 1 |              | 3          | 0        |              |                 |  |
| 1           | 64     | Mb      | kln  |         | 0x1A11     | 11.0       | CHN 2 Transr | nit PDO 2 |              |            | 0        |              |                 |  |
| 2           | 22     | Out     | p    |         | 0x1600     | 11.0       | CHN 1 Receiv | e PDO 1   |              | 2          | 0        |              |                 |  |
| 3           | 22     | Inpu    | uts  |         | 0x1601     | 19.0       | CHN 1 Receiv | e PDO 2   |              |            | 0        |              |                 |  |
|             |        |         |      |         | 0x1602     | 15.0       | CHN 1 Receiv | e PDO 3   |              |            | 0        |              |                 |  |
|             |        |         |      |         | 0x1610     | 11.0       | CHN 2 Receiv | e PDO 1   |              | 2          | 0        |              |                 |  |
|             |        |         |      |         | 0x1611     | 19.0       | CHN 2 Receiv | e PDO 2   | -            |            | 0        |              |                 |  |
|             |        |         |      |         | 0x1612     | 15.0       | CHN 2 Receiv | e PDO 3   |              |            | 0        |              |                 |  |
| PDO         | Assign | ment (0 | x1C1 | 2):     | PDO Conte  | ent (0x160 | 00):         |           |              |            |          |              |                 |  |
| <b>⊘</b> 0x | 1600   |         |      |         | Index      | Size       | Offs Nam     | e         |              | Туре       | Def      | ault (h      |                 |  |
|             | 1601 ( | exclude | d by | 0x1600) | 0x6040     | 2.0        | 0.0 Cont     | rol Word  |              | UINT       |          |              |                 |  |
|             | 1610   | exclude | a by | 0x1000) | 0x6060     | 1.0        | 2.0 Mod      | eOfOpera  | ation        | SINT       |          |              |                 |  |
| 0x          | 1611 ( | exclude | d by | 0x1610) | 0x607A     | 4.0        | 3.0 Profi    | e Target  | Position     | DINT       |          |              |                 |  |
| 0x          | 1612 ( | exclude | d by | 0x1610) | 0x60FE:    | 4.0        | 7.0 Physi    | cal Outpu | its          | UDINT      |          |              |                 |  |
|             |        |         |      |         |            |            | 11.0         |           |              |            |          |              |                 |  |

### 下图是轴 1 输出端口 IO 映射

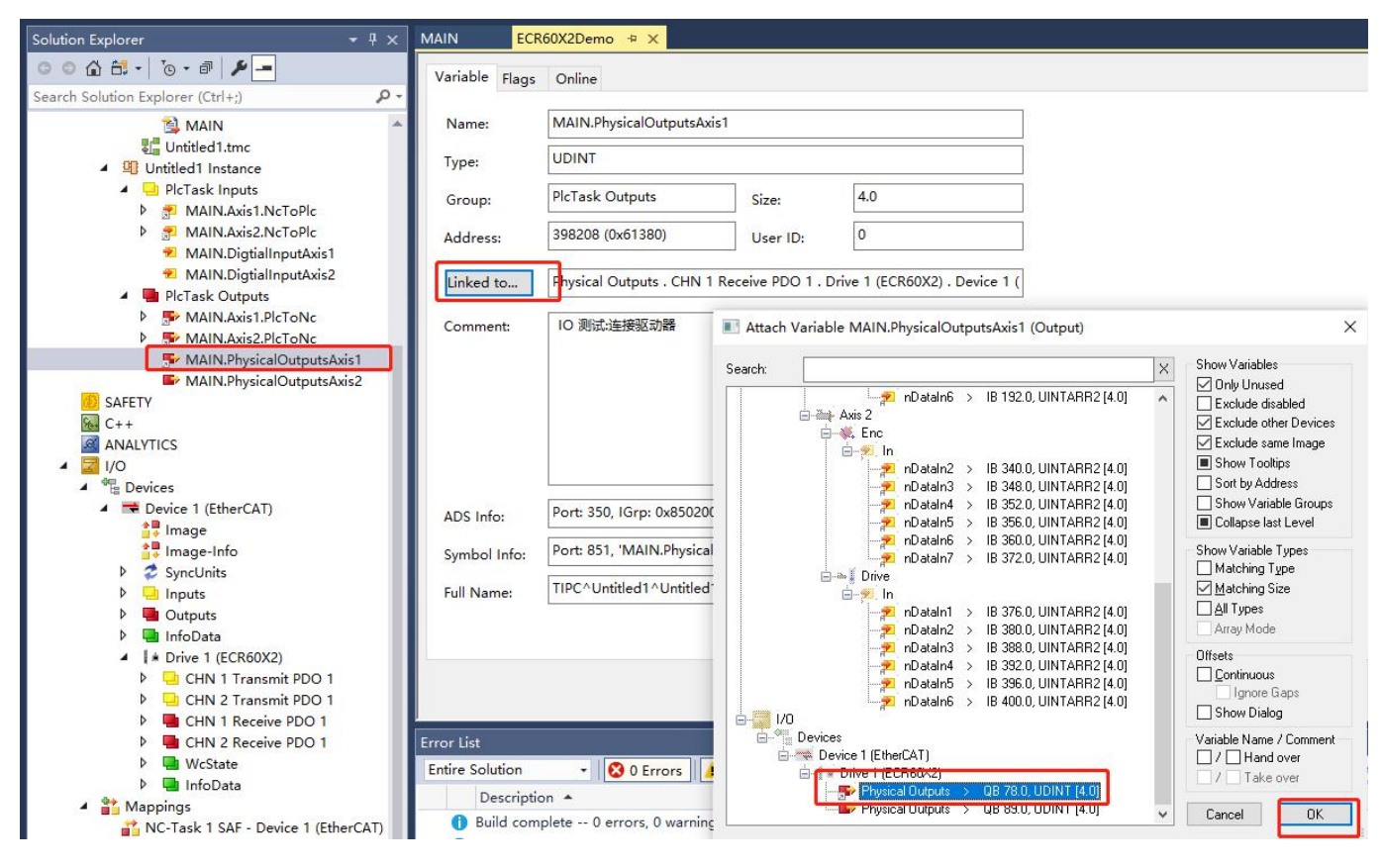

下图是轴 2 输出端口 IO 映射

| Solution Explorer 🔹 म 🗙                                                                                                    |                                                                                        | 60X2Demo 🗢 🗙                                                                                  |                 |                                                                                                    |                                                                                                    |          |                                                                                                    |
|----------------------------------------------------------------------------------------------------|----------------------------------------------------------------------------------------|-----------------------------------------------------------------------------------------------|-----------------|----------------------------------------------------------------------------------------------------|----------------------------------------------------------------------------------------------------|----------|----------------------------------------------------------------------------------------------------|
| 이 이 쇼 해 ~   '이 ~ 라   🌶 🗕<br>Search Solution Explorer (Ctrl+)                                                                                                    | Variable Flags                                                                         | Online                                                                                        |                 |                                                                                                    |                                                                                                    |          |                                                                                                    |
| MAIN A                                                                                                    | Name:                                                                                  | MAIN.PhysicalOutputsA                                                                         | kis2            |                                                                                                    |                                                                                                    |          |                                                                                                    |
| Untitled1.tmc<br>◢ ೨३ Untitled1 Instance                                                                                                    | Туре:                                                                                  | UDINT                                                                                         |                 |                                                                                                    |                                                                                                    |          |                                                                                                    |
| PlcTask Inputs     MAIN Avis1 NcToPlc                                                                                                    | Group:                                                                                 | PlcTask Outputs                                                                               | Size:           | 4.0                                                                                                    |                                                                                                    |          |                                                                                                    |
| MAIN.Axis2.NcToPlc                                                                                                    | Address:                                                                               | 398212 (0x61384)                                                                              | User ID:        | 0                                                                                                    |                                                                                                    |          |                                                                                                    |
| MAIN.DigtialInputAxis2                                                                                                    | Linked to                                                                              |                                                                                               |                 |                                                                                                    |                                                                                                    |          |                                                                                                    |
| <ul> <li>MAIN.Axis1.PlcToNc</li> <li>MAIN.Axis2.PlcToNc</li> </ul>                                                                                                    | Comment:                                                                               |                                                                                               | 🔳 Attach Variab | le <mark>M</mark> AIN.PhysicalOutpu                                                                                                    | tsAxis2 (Output)                                                                                                    |          | ×                                                                                                    |
| <ul> <li>MAIN.PhysicalOutputsAxis1</li> <li>SAFETY</li> <li>C++</li> <li>ANALYTICS</li> <li>Image</li> <li>Device 1 (EtherCAT)</li> <li>Image</li> <li>Image</li> <li>I</li></ul> | ADS Info:<br>Symbol Info:<br>Full Name:<br>Error List<br>Entire Solution<br>Descriptio | Port: 350, IGrp: 0x85020<br>Port: 851, 'MAIN.Physica<br>TIPC^Untitled1^Untitled<br>• 0 Errors | Search:         | Axis 2<br>Axis 2<br>Axis 2<br>In<br>Dataln6 ><br>In<br>Dataln2 ><br>In<br>Dataln3 ><br>In<br>Dataln3 ><br>In<br>Dataln3 ><br>In<br>Dataln3 ><br>In<br>Dataln4 ><br>In<br>Dataln5 ><br>In<br>Dataln5 ><br>In<br>Dataln5 ><br>In<br>Dataln7 ><br>In<br>Dataln7 ><br>In<br>Dataln8 ><br>In<br>Dataln8 ><br>In<br>In<br>In<br>In<br>In<br>In<br>In<br>In<br>In<br>In | IB 188.0, UINTARR2 (4.0)<br>IB 192.0, UINTARR2 (4.0)<br>IB 348.0, UINTARR2 (4.0)<br>IB 348.0, UINTARR2 (4.0)<br>IB 356.0, UINTARR2 (4.0)<br>IB 350.0, UINTARR2 (4.0)<br>IB 370.0, UINTARR2 (4.0)<br>IB 380.0, UINTARR2 (4.0)<br>IB 388.0, UINTARR2 (4.0)<br>IB 388.0, UINTARR2 (4.0)<br>IB 390.0, UINTARR2 (4.0)<br>IB 390.0, UINTARR2 (4.0)<br>IB 390.0, UINTARR2 (4.0)<br>IB 390.0, UINTARR2 (4.0)<br>IB 400.0, UINTARR2 (4.0) | *        | Show Variables Dnly Unused Exclude disabled Exclude disabled Show Toollips Sott by Address Collapse last Level Show Variable Types Atching Type Atching Type Atching Type Atching Size All Types Atray Mode Offset Connect Ignore Gaps Show Dialog Variable Name / Comment I   Take over Cancel K |
| C-Task 1 SAF - Device 1 (EtherCAT)                                                                                                    | 1 Build comp                                                                           | olete 0 errors, 0 warnin                                                                      | ç               |                                                                                                    |                                                                                                    | *        | Cancel OK                                                                                                    |
| NC-Task 1 SAF - Device 1 (EtherCAT)                                                                                                    | 🚺 generate b                                                                           | oot information                                                                               |                 |                                                                                                    |                                                                                                    | Untitled | 1 PLC.Untitled1                                                                                                    |

### 下图是轴1输入端口映射

| Solution Explorer 🛛 👻 🕂 🗙                                                                                                    | MAIN ECR                                                 | 60X2Demo ⇔ ×                                                                        |                     |                                                                                                    |                                                                                                    |                                                                                                    |
|----------------------------------------------------------------------------------------------------|----------------------------------------------------------|-------------------------------------------------------------------------------------|---------------------|----------------------------------------------------------------------------------------------------|----------------------------------------------------------------------------------------------------|----------------------------------------------------------------------------------------------------|
|                                                                                                    | Variable Flags                                           | Online                                                                              |                     |                                                                                                    |                                                                                                    |                                                                                                    |
| Search Solution Explorer (Ctrl+;)                                                                                                    | Name:                                                    | MAIN.DigtialInputAxis1                                                              |                     |                                                                                                    |                                                                                                    |                                                                                                    |
| 📲 Untitled1.tmc<br>4 🚇 Untitled1 Instance                                                                                                    | Type:                                                    | UDINT                                                                               |                     |                                                                                                    |                                                                                                    |                                                                                                    |
| PicTask Inputs     MAIN Avis1 NcToPic                                                                                                    | Group:                                                   | PlcTask Inputs                                                                      | Size:               | 4.0                                                                                                    |                                                                                                    |                                                                                                    |
| MAIN.Axis2.NcToPlc                                                                                                    | Address:                                                 | 398216 (0x61388)                                                                    | User ID:            | 0                                                                                                    |                                                                                                    |                                                                                                    |
| MAIN.DigtialInputAxis2                                                                                                    | Linked to                                                |                                                                                     |                     |                                                                                                    |                                                                                                    |                                                                                                    |
| MAIN.Axis1.PlcToNc     MAIN.Axis2.PlcToNc                                                                                                    | Comment:                                                 |                                                                                     | III Attach Variable | e MAIN.DigtialInputAxis1 (Inp                                                                                                    | ut)                                                                                                    | ×                                                                                                    |
| <ul> <li>MAIN.PhysicalOutputsAxis1</li> <li>MAIN.PhysicalOutputsAxis2</li> <li>SAFETY</li> <li>C++</li> <li>ANALYTICS</li> <li>I/O</li> <li>Devices</li> <li>Devices</li> <li>Device 1 (EtherCAT)</li> <li>Image</li> <li>Image-Info</li> <li>SyncUnits</li> <li>Image-Info</li> <li>SyncUnits</li> <li>Inputs</li> <li>Inputs</li> <li>InfoData</li> </ul> | ADS Info:<br>Symbol Info:<br>Full Name:                  | Port: 350, IGrp: 0x850200<br>Port: 851, 'MAIN.DigtialIr<br>TIPC^Untitled1^Untitled' | Search:             | Out     Out     O | X 2.0, UINTARR2 [4.0] 6.0, UINTARR2 [4.0] 8.0, UINTARR2 [4.0] 8.0, UINTARR2 [4.0] 8.0, UINTARR2 [4.0] 6.0, UINTARR2 [4.0] 8.0, UINTARR2 [4.0] 8.0, | Show Variables<br>Only Unused<br>Exclude disabled<br>Exclude disabled<br>Show Tooltips<br>Show Tooltips<br>Show Variable Groups<br>Collapse last Level<br>Show Variable Types<br>Matching Type<br>Antay Mode |
| <ul> <li>La Drive 1 (ECR60X2)</li> <li>CHN 1 Transmit PDO 1</li> <li>CHN 2 Transmit PDO 1</li> <li>CHN 2 Transmit PDO 1</li> <li>CHN 1 Receive PDO 1</li> <li>CHN 2 Receive PDO 1</li> <li>WcState</li> <li>InfoData</li> <li>Mappings</li> <li>Nc-Task 1 SAF - Device 1 (EtherCAT)</li> </ul>                                                              | Error List<br>Entire Solution<br>Descriptic<br>Build com |                                                                                     | Devices             | s<br>źrice 1 (EtherCAT)<br>SyncUnits<br>☆ cdefault><br>→ NC-Task 1 SAF<br>→ 愛 Objectid > 18 1568.<br>Digital Inputs > 18 78.0, UD<br>愛 Digital Inputs > 18 89.0, UD                                                                                                    | 0, OTCID (4.0)<br>NT (4.0)<br>NT (4.0)                                                                                                    | Offsets Continuous Ignore Gaps Show Dialog Variable Name / Comment / Hand over / Take over Cancel OK                                                                                                    |

下图是轴 2 输入端口映射

| Solution Explorer 🛛 👻 🕂 🗙                                                                                                    | MAIN ECR                                                   | 60X2Demo ≄ ×                                                                       |                                                                                                    |                        |              |                                                                                                    |
|----------------------------------------------------------------------------------------------------|------------------------------------------------------------|------------------------------------------------------------------------------------|----------------------------------------------------------------------------------------------------|------------------------|--------------|----------------------------------------------------------------------------------------------------|
| © © @ ∰ -   ™ → I ● -                                                                                                    | Variable Flags                                             | Online                                                                             |                                                                                                    |                        |              |                                                                                                    |
|                                                                                                    | Name:                                                      | MAIN.DigtialInputAxis2                                                             |                                                                                                    |                        |              |                                                                                                    |
| <ul> <li>Untitled1.tmc</li> <li>Untitled1 Instance</li> </ul>                                                                                                    | Type:                                                      | UDINT                                                                              |                                                                                                    |                        |              |                                                                                                    |
| <ul> <li>✓ □ PlcTask Inputs</li> <li>▷ ⑦ MAIN.Axis1.NcToPlc</li> </ul>                                                                                                    | Group:                                                     | PlcTask Inputs                                                                     | Size:                                                                                                    | 4.0                    |              |                                                                                                    |
| MAIN.Axis2.NcToPlc                                                                                                    | Address:                                                   | 398220 (0x6138C)                                                                   | User ID:                                                                                                    | 0                      |              |                                                                                                    |
| MAIN.DigtialInputAxis2                                                                                                    | Linked to                                                  |                                                                                    |                                                                                                    |                        |              |                                                                                                    |
| MAIN.Axis1.PicToNc     Section 2 PictoNc                                                                                                    | Comment:                                                   |                                                                                    | Attach Varia                                                                                                    | ble MAIN.DigtialInputA | xis2 (Input) | ×                                                                                                    |
| <ul> <li>MAIN.PhysicalOutputsAxis1</li> <li>MAIN.PhysicalOutputsAxis2</li> <li>SAFETY</li> <li>C++</li> <li>ANALYTICS</li> <li>I/O</li> <li>Devices</li> <li>Devices</li> <li>Device 1 (EtherCAT)</li> <li>Image-Info</li> <li>SyncUnits</li> <li>Image-Info</li> <li>SyncUnits</li> <li>Inputs</li> <li>Outputs</li> <li>InfoData</li> <li>IN Drive 1 (ECR60X2)</li> <li>CHN 2 Transmit PDO 1</li> <li>CHN 2 Transmit PDO 1</li> <li>CHN 2 Transmit PDO 1</li> <li>CHN 2 Receive PDO 1</li> <li>CHN 2 Receive PDO 1</li> <li>WcState</li> <li>WcState</li> <li>Mappings</li> <li>X-C-Task 1 SAF - Device 1 (EtherCAT)</li> </ul> | ADS Info:<br>Symbol Info:<br>Full Name:                    | Port: 350, IGrp: 0x850200<br>Port: 851, 'MAIN.DigtialIr<br>TIPC^Untitled1^Untitled | Search:                                                                                                    | Search:                |              | Show Variables     Only Unused     Exclude disabled     Exclude disabled     Exclude earnel Image     Show Tooltips     Soft by Address     Show Variable Groups     Collapse last Level     Show Variable Types     Matching Type     Matching Type     All Types     Array Mode     Offsets |
|                                                                                                    | Error List<br>Entire Solution<br>Descriptic<br>i Build com | ▼   😵 0 Errors   🚺<br>on 🔺<br>plete 0 errors, 0 warning                            | Devices     Devices     SyncUnits     Constant SAF     Device 1 (EtherCAT)     Constant SAF     Device 1 (EtherCAT)     Disectid > IB 1568.0, 0TCID [4.0]     Dive 1 (ECREDC2)     Dive 1 (ECREDC2)     Distal Imputs >> IB 83.0, UDINT [4.0] |                        |              | Concel     OK                                                                                                    |

# 3.5 设计 HMI 即关联变量

设计了人机界面,用于启动测试,指示驱动器故障状态及 IO 测试情况

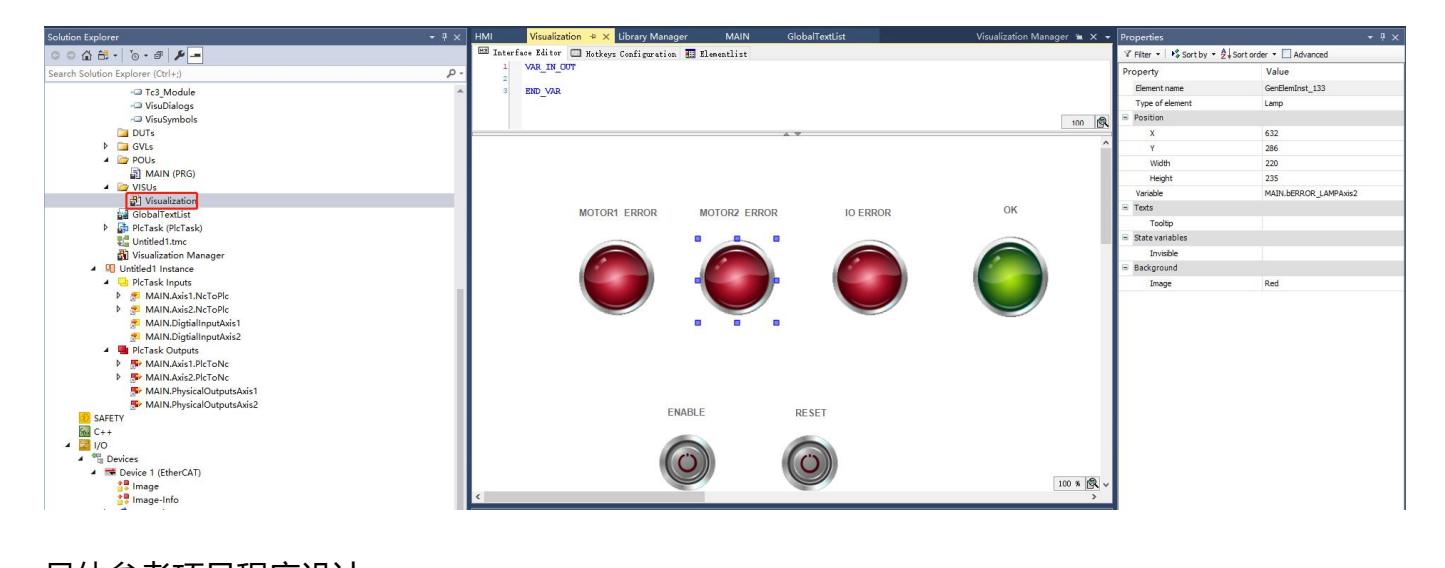

具体参考项目程序设计